## How to connect devices for Wi-Fi roaming inside UPB campus buildings

## **Requirements:**

- 1. A device registered with the Systems and Network Office
- 2. Assigned SSID:
  - a. UPB-Faculty device registered under faculty members
  - b. UPB-Employee device registered under administrative staff and REPS
  - c. UPB-Student device registered under UP Baguio students
  - d. UPB-Guest all registered devices

## **Connect using iOS**

1. Open the Wi-Fi Settings of your device then swipe the button to the right to turn on Wi-Fi connection.

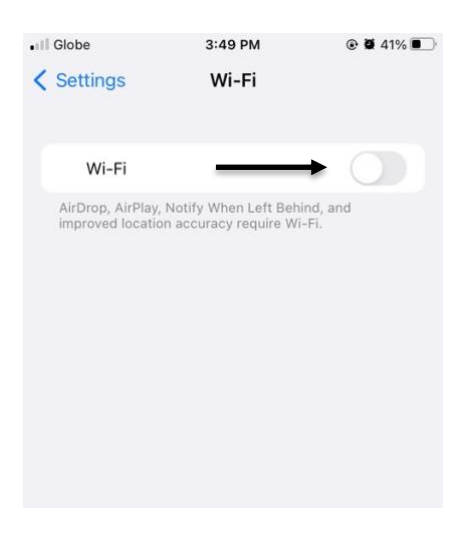

2. Once Wi-Fi is turned on, a list of Wi-Fi networks will appear. From this list, locate your assigned SSID. (Refer to the list of assigned SSID above.) Click the information icon (1) at the right side of your assigned SSID to reveal network settings.

Note: If you don't see your assigned SSID, refresh your Wi-Fi by swiping down or by repeating Step 1.

| 🖬 Globe 奈     | 3:50 PM | € Ø 40% <b>■</b>   |
|---------------|---------|--------------------|
| Settings      | Wi-Fi   |                    |
| Wi-Fi         |         |                    |
| ✓ AVCANetFa   | ast     | l 🗢 i              |
| MY NETWORKS   |         |                    |
| UPB-Emplo     | byee    | <del>?</del> (j)   |
| UPB-Guest     |         | <b>?</b> (j)       |
| UPB_OVCA      | ζ       | ê <del>?</del> (j) |
| OTHER NETWORK | s       |                    |
| AVCANetslow   |         | â 🗢 i              |
| UPB-Faculty   |         | <b>₹</b> (i)       |
| UPB-Student   |         | <del>?</del> (j)   |
| UPB_AP        |         | ê  (j)             |
| UPB_AP1       |         | ● <del>?</del> (j) |

3. Locate the *Private Wi-Fi Address* at the bottom of the screen and turn it off by swiping the button to the left. Once it is turned off, select *Join This Network* to attempt to connect.

| 📶 Globe 奈                                                                              | 12:01 PM                                                                                                    | ۵ 🖉 80% 🔳                                                    |
|----------------------------------------------------------------------------------------|----------------------------------------------------------------------------------------------------|--------------------------------------------------------------|
| < Wi-Fi                                                                                | UPB-Employee                                                                                                    |                                                              |
| Join This Ne                                                                           | twork                                                                                                    | -                                                            |
| Forget This                                                                            | Network                                                                                                    |                                                              |
| Auto-Join                                                                              |                                                                                                    |                                                              |
| Low Data Me                                                                            | ode                                                                                                    | 0                                                            |
| Low Data Mode<br>over your cellu<br>you select. Wh<br>automatic upda<br>Photos syncing | e helps reduce your iPh<br>lar network or specific N<br>en Low Data Mode is tu<br>ates and background ta<br>g, are paused. | one data usage<br>Ni-Fi networks<br>rned on,<br>sks, such as |
| Private Wi-F                                                                           | i Address                                                                                                    | → <b>○</b>                                                   |
| Wi-Fi Addre                                                                            | ss E8:71                                                                                                    | F:95:A0:1E:3C                                                |
| Using a private<br>iPhone across                                                       | address helps reduce t<br>different Wi-Fi networks                                                                         | racking of your<br>s.                                        |

4. Once it successfully connects, it should show a check mark beside the SSID.

| •III Glo | be 穼                              | 12:01 PM | ۵ ۵ ۵۵% 🔳    |
|----------|-----------------------------------|----------|--------------|
| Settings |                                   | Wi-Fi    |              |
|          | Wi-Fi                             |          |              |
| ~        | UPB-Employee<br>Unsecured Network |          | <b>२</b> (i) |
| MY       | NETWORKS                          |          |              |
|          | AVCANetFast                       |          | 🔒 🤶 i        |
|          | IMNet                             |          | â 🤶 i        |
|          | UPB-Guest                         |          | <b>?</b> (j) |
|          | UPB_BOR                           |          | â   (j)      |
|          | UPB_OVC/                          | A        | 🔒 🗢 i        |
|          |                                   |          |              |